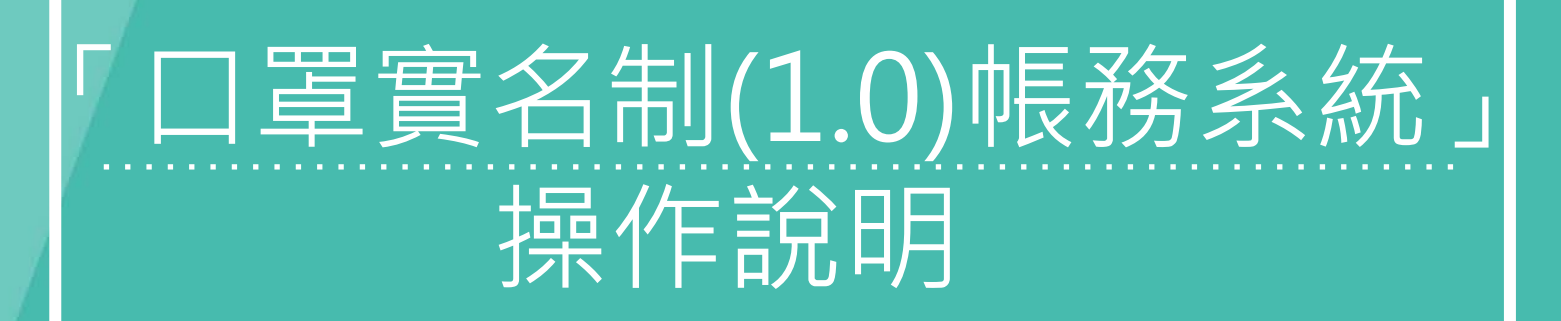

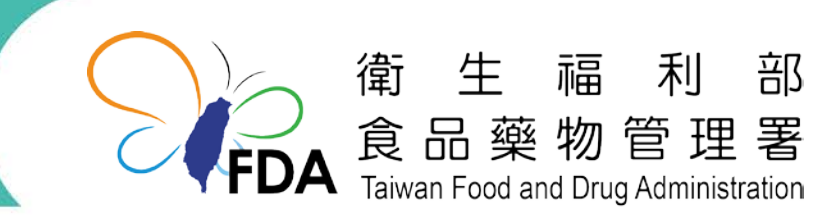

http://www.fda.gov.tw/

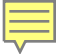

1.首次登入

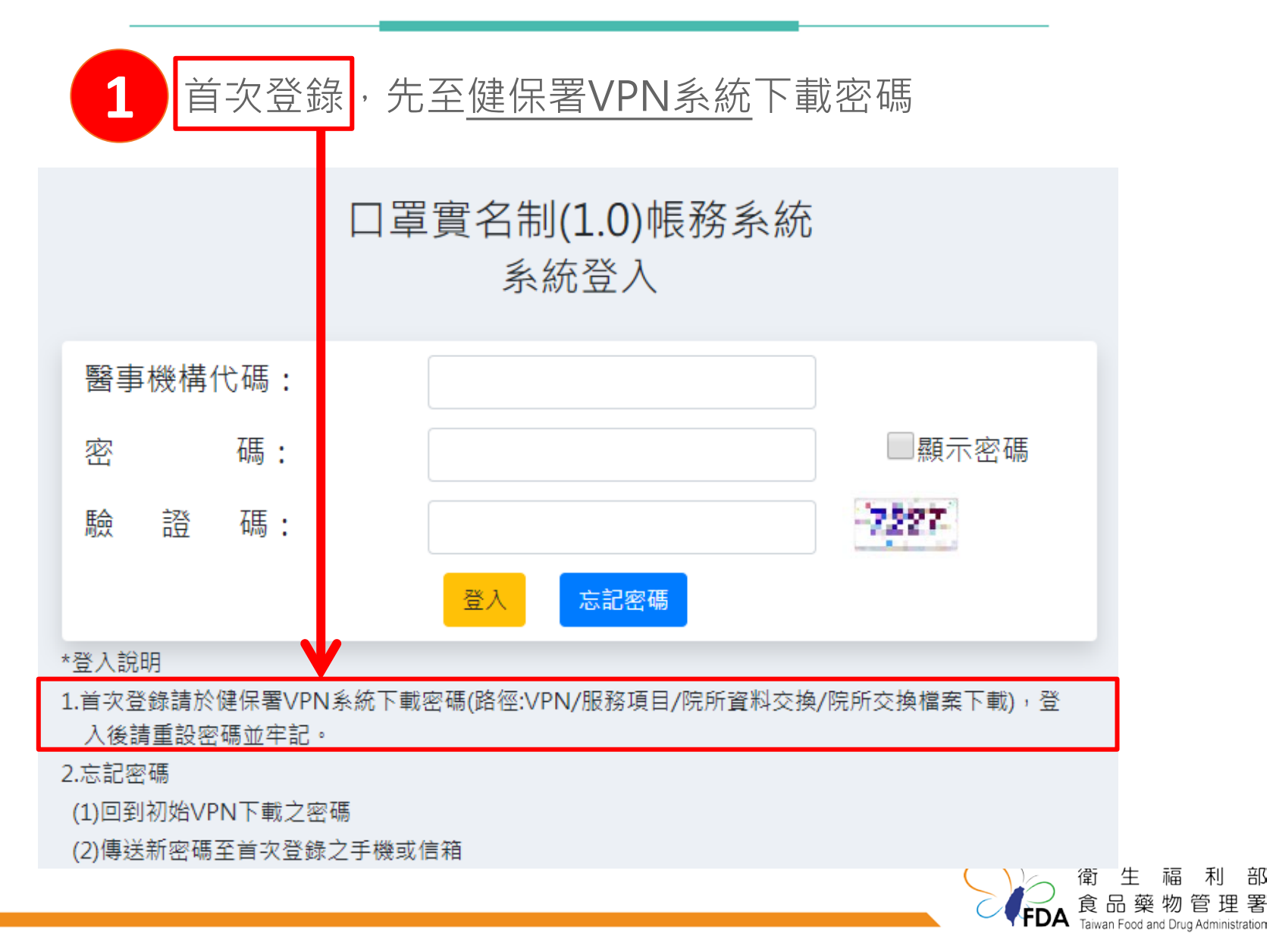

1.首次登入

## 2 登錄健保署VPN系統→「服務項目」→「院所資料交換」→ 「院所交換檔案下載」→點選「查詢」→產出&下載密碼函(院所 代碼QP510903)

|                                       |                       |                          |             |                                                                                                 | 網站地圖                        | 臺北虛擬 |  |  |   |
|---------------------------------------|-----------------------|--------------------------|-------------|-------------------------------------------------------------------------------------------------|-----------------------------|------|--|--|---|
|                                       | 💕 我的首頁 > 院所資料交換 > 院所交 | 換檔案下載                    |             |                                                                                                 |                             |      |  |  |   |
|                                       | 現行作業區                 | ♥ 院所交換檔案                 | 下載          |                                                                                                 |                             |      |  |  |   |
|                                       | 阮川文探備条工博<br>          | <b>提供下載日期:</b> 起:1090301 |             | ~ 迄: 1090311                                                                                    |                             |      |  |  |   |
|                                       |                       | 排序欄位:                    | 提供下載日期 🗸    |                                                                                                 |                             |      |  |  |   |
|                                       |                       |                          |             | 查詢                                                                                              | <b></b><br>「<br>」<br>「<br>」 |      |  |  |   |
| 密碼函檔名:<br>流水號+院所代碼QP510903<br>點開PDF可見 |                       |                          | )03 1.<br>2 | 口罩實名制(1.0)帳務系統<br>初始密碼<br>1. 口罩實名制(1.0)帳務系統網址<br><u>https://maskbill.fda.gov.tw</u><br>2 醫事機構名稱 |                             |      |  |  |   |
|                                       |                       |                          | 3.          | 醫事機構代碼                                                                                          |                             |      |  |  |   |
|                                       |                       |                          |             | 初始密碼                                                                                            |                             |      |  |  | ŧ |

部 署 ration

1.首次登入

**3** 登錄口罩實名制(1.0)帳務系統網址: https://maskbill.fda.gov.tw

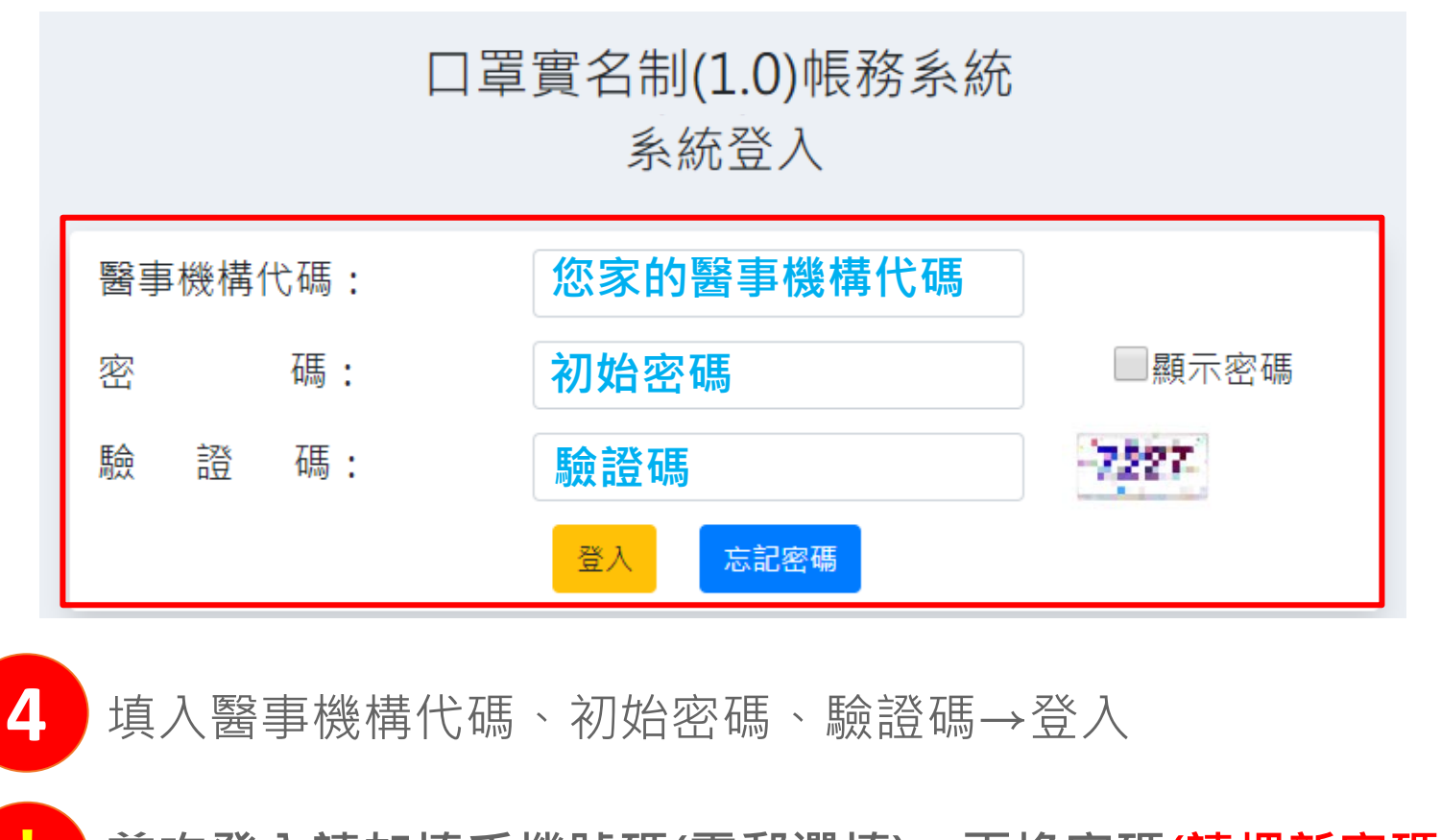

首次登入請加填<u>手機號碼(電郵選填)、更換密碼(</u>請把新密碼寫下來! 下次還要用!)

2.登入使用

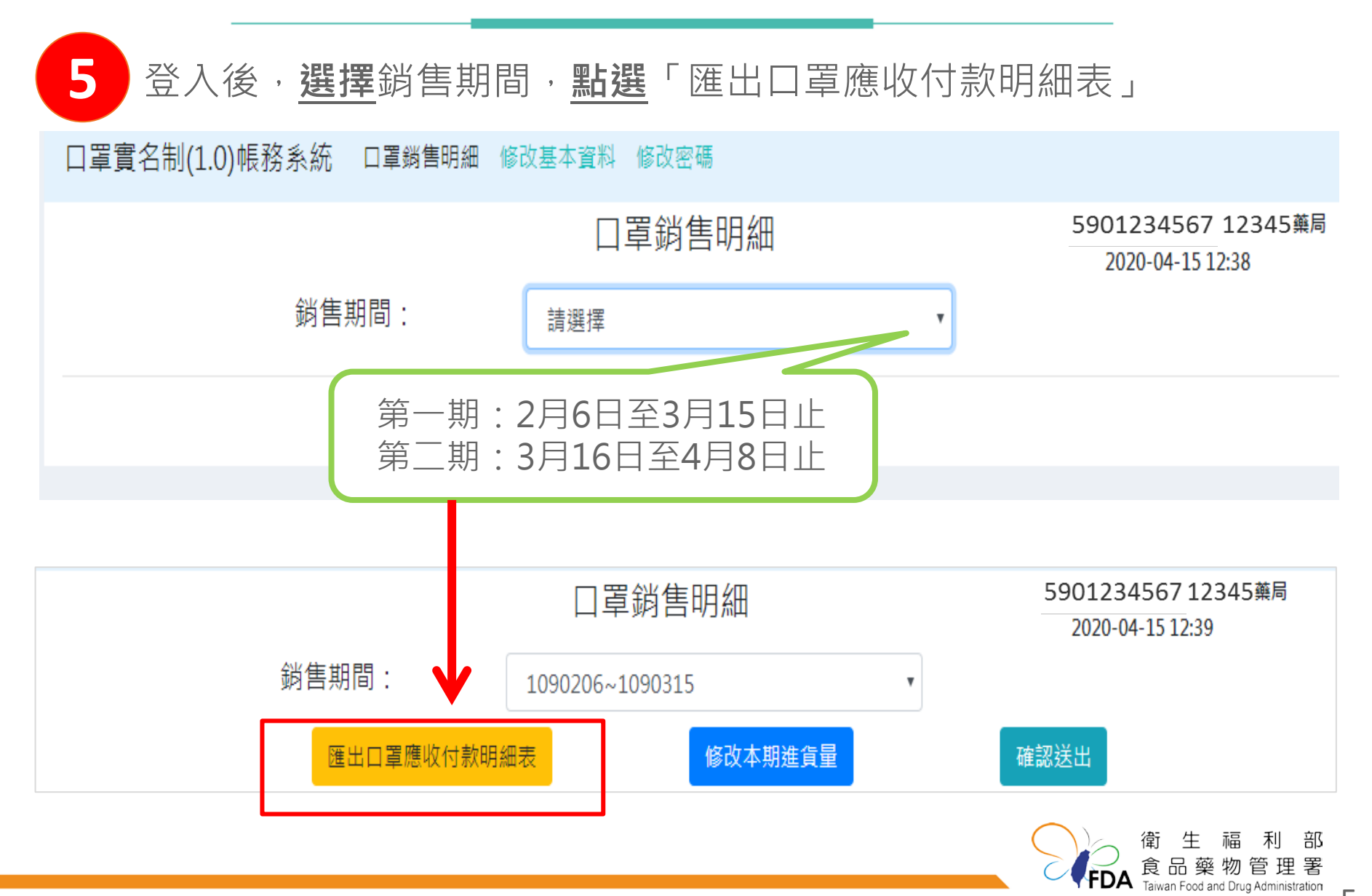

2.登入使用

確認「郵局」及「健保署」資料

明細表欄位說明:

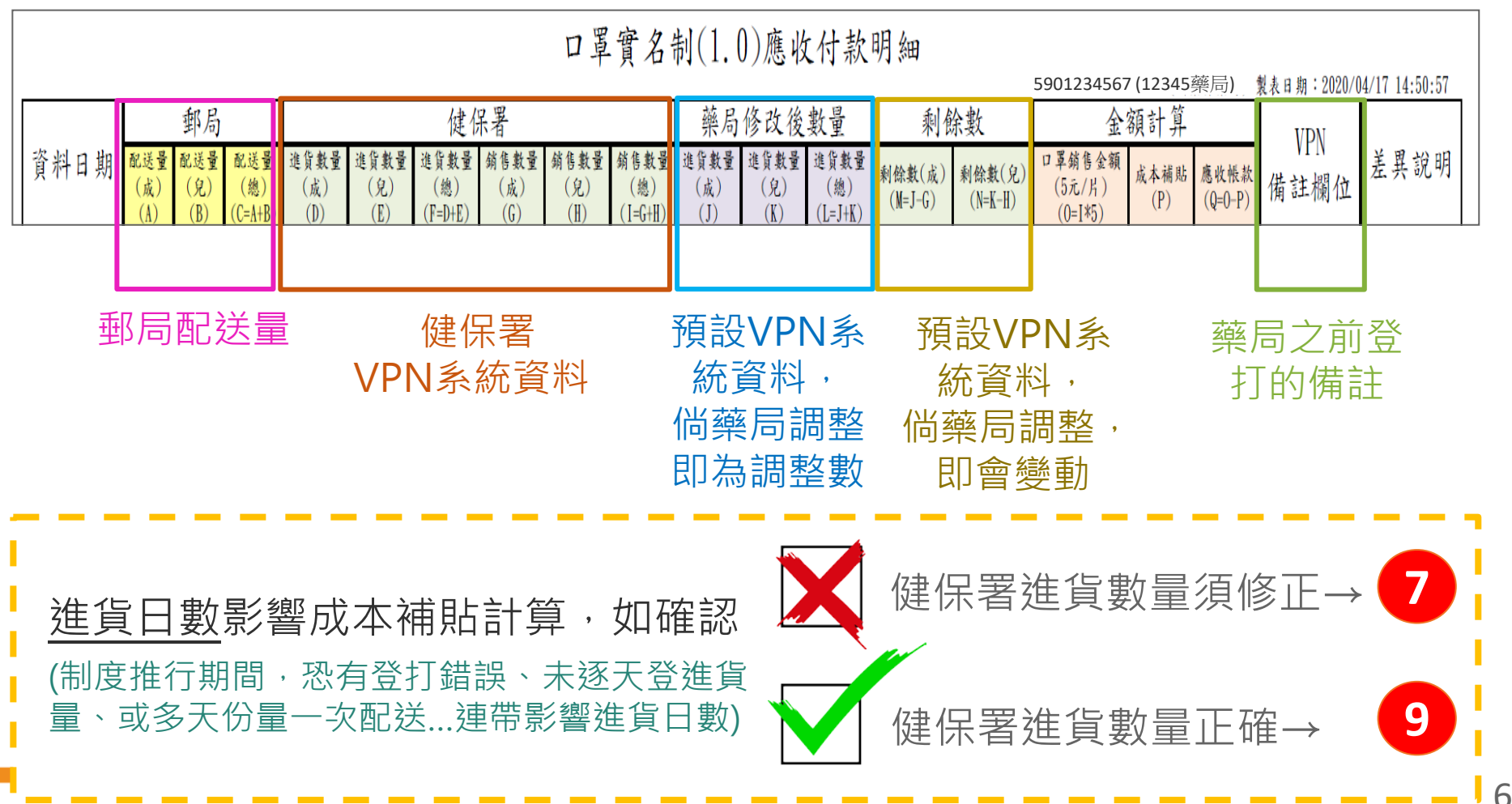

2.登入使用

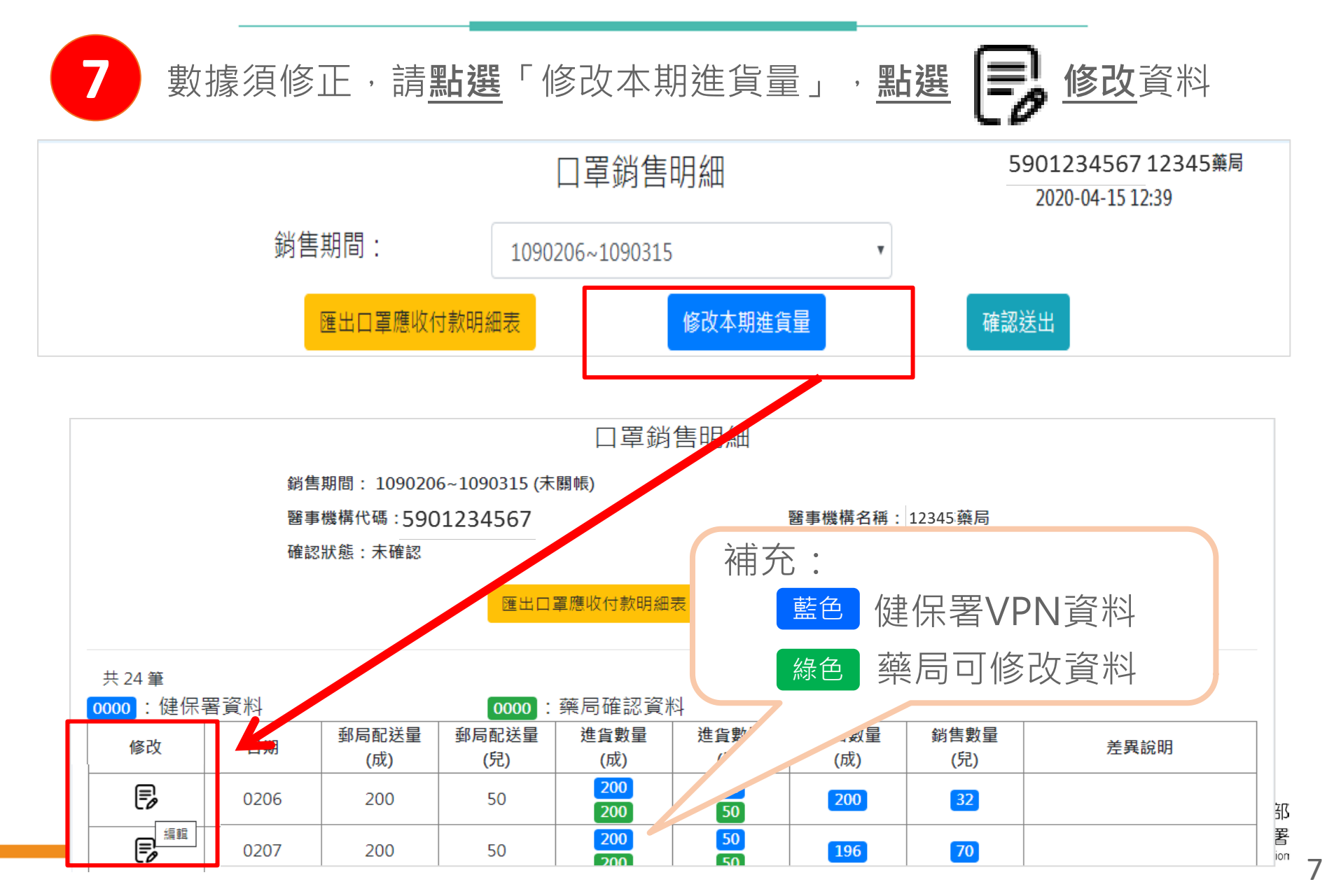

## 2.登入使用

| 口罩銷售明細<br>90206~1090315 (未關帳)<br>{ <sub>容料修改</sub> x                              | 8 跳出「資料修改」視窗後,<br>修改步驟:                                                                                                    |  |  |  |  |
|-----------------------------------------------------------------------------------|----------------------------------------------------------------------------------------------------|--|--|--|--|
| 日期: 2020-02-08<br>成人配送量: 200<br>兒童配送量: 50<br>成人進貨量: 196<br>196<br>兒童進貨量: 50<br>50 | <ol> <li>1.請<u>填入</u>正確之口罩進貨量</li> <li>2.<u>說明差異</u></li> <li>3.<u>點選</u>「確認」即完成修改</li> <li>4.逐天<u>檢視&amp;調整完畢,再點</u></li> <li>「匯出口罩應收付款明細表」</li> <li>,確認藥局修改後數量是否正確</li> </ol>                                                                                                    |  |  |  |  |
| 成人鎙貧量: 200<br>兒童鎙貧量: 20<br>2. 差異說明:<br>3. 確認 取消<br>50 200 180                     | 二 罩銷售明細       5.         90315 (未開帳)       5.         4567       醫事機構名稱:         査核狀態: 未含       () () () () () ()         健貴繋量 進貨繋量 進貨繋量 () () () () () ()         () () () () ()         () () () ()         () () ()         () ()         () ()         () ()         () ()         () ()         () ()         () ()         () ()         () ()         () ()         () ()         () ()         () ()         () ()         () ()         () ()         () ()         () ()         () ()         () ()         () ()         () ()         () ()         () ()         () ()         () ()         () ()         () ()         () ()         () ()         () ()         () ()         () ()         () ()         () ()         () ()         () ()         () ()         () ()      < |  |  |  |  |

2.登入使用

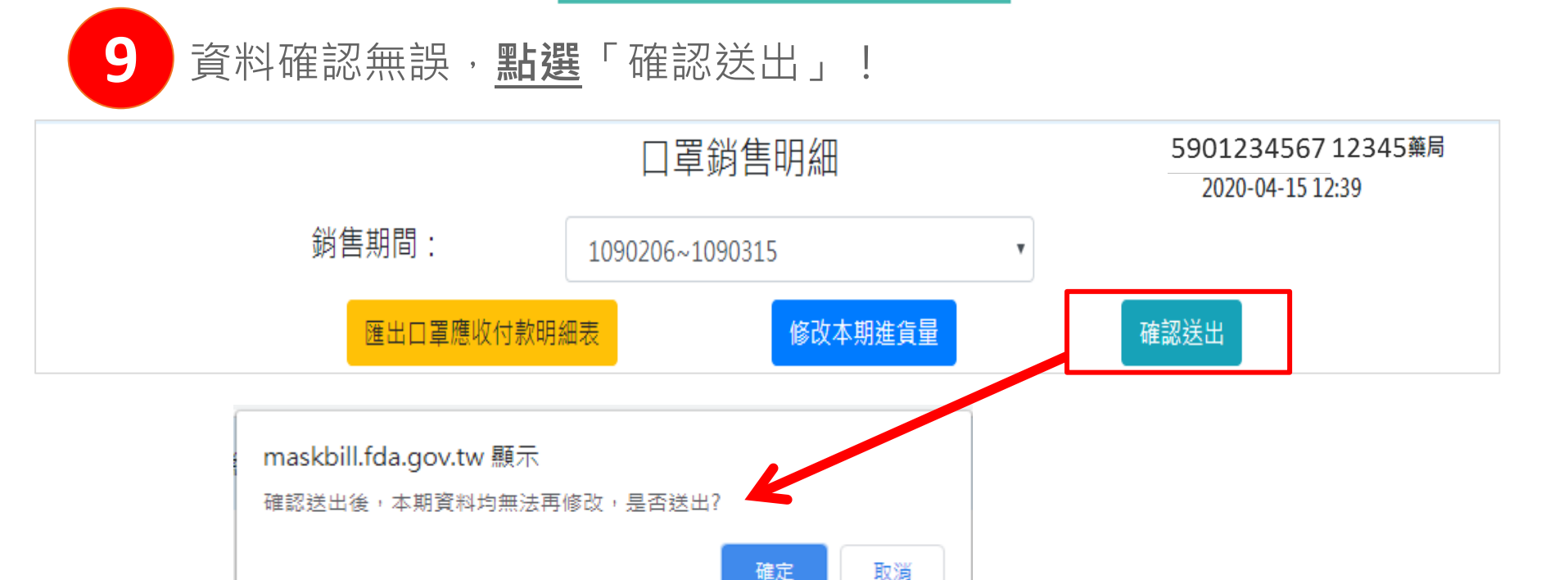

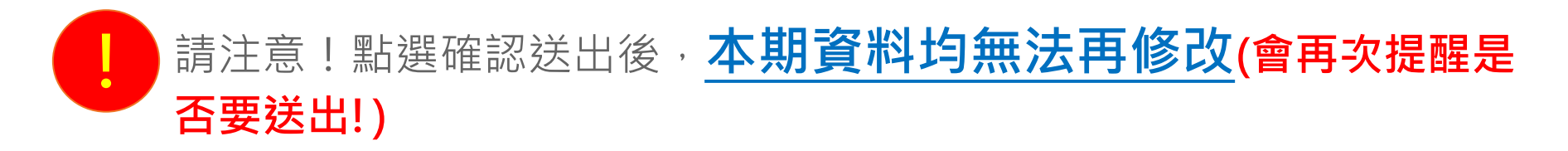

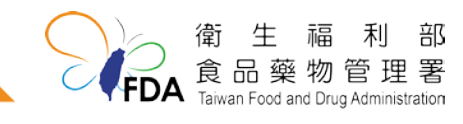